# Índice

| 1. Prefácio                                      |
|--------------------------------------------------|
| 1.1 Notificações de Segurança                    |
| 1.2 Precauções                                   |
| 1.2.1 Cuidados Básicos                           |
| 1.2.2 Limpeza e manutenção                       |
| 1.2.3 Bateria de Lítio modelo BP-4L              |
| 1.2.4 Carregador Smart                           |
| 1.2.5 Precauções Gerais                          |
| 2 Seu Telefone Multilaser Smart11                |
| 2.1 Acessórios11                                 |
| 2.2 Especificações do Celular Multilaser Smart11 |
| 2.3 Descrição do Teclado13                       |
| 2.3.1 Tecla de Chamada 114                       |
| 2.3.2 Tecla de Chamada 214                       |
| 2.3.3 Tecla                                      |
| 2.3.4 Tecla Desligar                             |
| 2.3.5 Teclas de navegação15                      |
| 2.3.6 Tecla de confirmação15                     |
| 2.3.7 Teclas + e15                               |
| 2.3.8 Teclado QWERTY15                           |
| 2.4 icones                                       |
| 3 Conecte à Rede17                               |
| 3.1 Cartão SIM                                   |
| 3.2 Definir PIN18                                |
| 3.3 Inserir e remover Cartão micro SD19          |
| 3.4 Carregar a Bateria                           |
| 4 Fazendo ou recebendo uma chamada21             |
| 4.1 Chamada normal21                             |
| 4.2 Fazendo uma chamada internacional            |
| 4.3 Histórico de Chamadas                        |
| 5 Menu e funções                                 |
| 5.1 Mensagens                                    |
| 5.1.1.1 Caixa de Entrada                         |
| 5.1.1.2 Escrever Mensagem                        |

| 5.1.1.3 Caixa de Saida26                 |
|------------------------------------------|
| 5.1.1.4 Modelo                           |
| 5.1.1.5 Configurações SMS                |
| 5.1.2 MMS                                |
| 5.1.2.1 Escrever mensagem                |
| 5.1.2.2 Caixa de Entrada29               |
| 5.1.2.3 Caixa de Saida                   |
| 5.1.2.4 Modelo                           |
| 5.1.2.5 Configurações MMS31              |
| 5.2 Agenda Telefônica                    |
| 5.2.1 Busca rápida                       |
| 5.2.2 Procurar Contato                   |
| 5.2.3 Adicionar novos contatos           |
| 5.2.4 Copiar tudo                        |
| 5.2.5 Apagar                             |
| 5.2.6 Grupo de contatos                  |
| 5.2.7 Número Extra                       |
| 5.2.8 Configurações da Agenda Telefônica |
| 5.3 Calendário                           |
| 5.3.1 Ver                                |
| 5.3.2 Ver todos                          |
| 5.3.3 Adicionar evento                   |
| 5.3.4 Apagar evento37                    |
| 5.3.5 lr para data                       |
| 5.3.6 lr para visualização semanal /     |
| Ir para visualização mensal              |
| 5.3.7 Imprimir                           |
| 5.4 Serviços                             |
| 5.4.1 WAP                                |
| 5.4.1.1 Página principal                 |
| 5.4.1.2 Favoritos                        |
| 5.4.1.3 Páginas recentes                 |
| 5.4.1.4 Páginas Offline                  |
| 5.4.1.5 Inserir endereço40               |

1

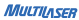

# MULTILASER

| 5.4.1.6 Caixa de entrada de serviço             | 40                                                                                                    |
|-------------------------------------------------|----------------------------------------------------------------------------------------------------|
| 5.4.1.7 Configurações                           | .40                                                                                                    |
| 5.4.1.7.1 Selecionar SIM                        | .40                                                                                                    |
| 5.4.1.7.2 Editar conta                          | .41                                                                                                    |
| 5.4.1.7.3 Opcões do Navegador                   | .41                                                                                                    |
| 5.4.1.7.4 Configurações do serviço de mensagens | .41                                                                                                    |
| 5.4.1.7.5 Limpar cache                          | .41                                                                                                    |
| 5.4.1.7.6 Limpar cookies                        | .42                                                                                                    |
| 5.4.1.7.7 Certificados de confiança             | .42                                                                                                    |
| 5.4.2 Conta de dados                            | .42                                                                                                    |
| 5.4.2.1 Dados GSM                               | .42                                                                                                    |
| 5.5 Bluetooth                                   | .43                                                                                                    |
| 5.5.1 Dispositivo                               | .43                                                                                                    |
| 5.5.2 Verificar dispositivo de áudio            | .43                                                                                                    |
| 5.5.3 Meu dispositivo                           | .43                                                                                                    |
| 5.5.4 Aparelhos ativos                          | .43                                                                                                    |
| 5.5.5 Configurações                             | .44                                                                                                    |
| 5.5.5.1 Visibilidade                            | .4                                                                                                    |
| 5.5.5.2 Alterar nome do dispositivo             | .44                                                                                                    |
| 5.5.5.3 Autenticação                            | .44                                                                                                    |
| 5.5.5.4 Caminho do arquivo de áudio             | .43                                                                                                    |
| 5.5.5.5 Lista de bloqueados                     | .4                                                                                                    |
| 5.5.5.6 Armazenamento                           | .43                                                                                                    |
| 5.5.5.7 Configurações do FTP                    | .43                                                                                                    |
| 5.5.5.8 Configurações do BIP                    | .48                                                                                                    |
| 5.5.6 Sobre                                     | .48                                                                                                    |
| 5.6 Multimídia                                  | .46                                                                                                    |
| 5.6.1 TV                                        | .46                                                                                                    |
| 5.6.2 Câmera                                    | .47                                                                                                    |
| 5.6.3 Visualizador de Imagens                   | .49                                                                                                    |
| 5.6.4 Gravador de vídeo                         | 50                                                                                                    |
| 5.6.4.1 Armazenamento                           | 51                                                                                                    |
| 5.6.4.2 Restaurar padrão                        | 51                                                                                                    |
| 5.6.5 Video Player                              | 51                                                                                                    |
| 5.6.6 Audio Player                              | 5                                                                                                    |
| 5.6.7 Gravador de som                           | 5                                                                                                    |
| 5.6.8 Rádio FM                                  | 54                                                                                                    |
|                                                 | 54.16 Gaixa de entrada de serviço. 54.17 Configurações. 54.17 Jostecinar SIM. 54.17 Jostecinar osta. 54.17 Selecinar conta. 54.17 Selecinar conta. 54.17 Selecinar carba. 54.17 Selecinar carba. 54.17 Selecinar carba. 54.17 Selecinar carba. 54.17 Selecinar carba. 55.11 Selecinar carba. 55.11 Selecinar carba. 55.11 Selecinar carba. 55.11 Selecinar carba. 55.3 Most dispositivo. 55.3 Most dispositivo. 55.3 Most dispositivo. 55.3 Most dispositivo. 55.4 Selecinar carba. 55.5 Selecinar carba. 55.5 Selecinar carba. 55.5 Selecinar carba. 55.5 Selecinar carba. 55.5 Selecinar carba. 55.5 Selecinar carba. 55.5 Selecinar carba. 55.5 Selecinar carba. 55.5 Selecinar carba. 55.5 Selecinar carba. 55.5 Selecinar carba. 55.5 Selecinar carba. 56.5 Selecinar carba. 56.5 Selecinar Selecinar carba. 5 |

| 5.6.9 Gerenciador de arquivos55             |
|---------------------------------------------|
| 5.6.10 Abrir                                |
| 5.6.11 Nova pasta                           |
| 5.6.12 Formatar                             |
| 5.7 Câmera                                  |
| 5.8 Gravador de video57                     |
| 5.9 TV                                      |
| 5.10 Rádio                                  |
| 5.11 Áudio Player                           |
| 5.12 MSN                                    |
| 5.13 Facebook                               |
| 5.14 Ebuddy                                 |
| 5.15 Yahoo!                                 |
| 5.16 Twitter                                |
| 5.17 Alarme                                 |
| 5.18 Tarefas                                |
| 5.19 Calculadora                            |
| 5.20 Gerenciador de arquivos                |
| 5.21 Configurações                          |
| 5.21.1 Configurações SIM duplo              |
| 5.21.2 Configurações do telefone            |
| 5.21.3 Configurações de visualização64      |
| 5.21.4 Configurações de chamada65           |
| 5.21.4.1 Configurações de chamada SIM165    |
| 5.21.4.2 Lista Desbloqueados                |
| 5.21.4.3 Auto rediscagem                    |
| 5.21.4.4 Discagem rápida                    |
| 5.21.4.5 Discagem IP                        |
| 5.21.4.6 Mostrar duração da chamada69       |
| 5.21.4.7 Lembrete de duração de chamada69   |
| 5.21.4.8 Auto encerramento rápido69         |
| 5.21.4.9 Voz Mágica                         |
| 5.21.5 Configurações de rede70              |
| 5.21.6 Configurações de segurança70         |
| 5.21.7 Restaurar configurações de fábrica71 |
| 5.22 Histórico de chamada71                 |
| 5.23 Organizador;71                         |

### www.multilaser.com.br

# Celular Multilaser Smart

| 5.23.1 Calendário       | 71  |
|-------------------------|-----|
| 5.23.2 Tarefas          | 71  |
| 5.23.3 Alarme           | 72  |
| 5.23.4 Calculadora      | 72  |
| 5.23.5 Relógio mundial  | 72  |
| 5.23.6 Leitor de E-book | 72  |
| 5.24 Perfis de usuário  | 73  |
| 5.25 Jogos              | 74  |
| 5.26 Bloquear teclado   | 5.6 |
| 5.27 Desligar           | 75  |
| TERMOS DA GARANTIA      | 76  |

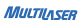

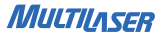

# 1. Prefácio

Obrigado por escolher o Celular Multilaser Smart. Para melhor utilização, recomendamos a leitura cuidadosa e completa deste manual.

O Celular Multilaser Smart foi projetado para ambiente de rede GSM/GPRS e combinando perfeitamente um design humanizado e uma bela arte, este celular proporciona um aspecto aerodinâmico e a sensação de conforto, também fornece as seguintes funcionalidades:

- . Combinação perfeita da escrita a mão e o teclado QWERTY
- . Tela de LCD colorida e super grande
- . Toques musicais e polifônicos
- . Fotos associadas às chamadas recebidas
- . Poderoso gerenciamento de arquivo (suporte para cartões T-Flash)
- . Câmera moderna e funções de gravação de áudio
- . MP3/MP4 player

Seguindo os critérios técnicos de conformidade para aparelhos GSM/GPRS, o Celular Multilaser Smart é homologado pela Anatel, estando em acordo com os procedimentos regulamentados pela Resolução 442 e atendendo aos requisitos técnicos aplicados, incluindo os limites de exposição da Taxa de Absorção Específica referente a campos elétrico magnéticos e eletromagnéticos de rádio frequência.

Nossa empresa se reserva ao direito, em interesse dos clientes e da melhoria de seus produtos, de modificar sem aviso prévio as especificações técnicas deste aparelho.

Como o software deste celular não é fornecido pelo prestador do serviço, o conteúdo des-

te manual pode diferir das funcionalidades do celular. Caso surja esse conflito, o celular vigente deve ter prioridade.

#### 1.1 Notificações de Segurança

Leia as orientações de segurança antes de usar seu aparelho, para evitar perigos de ferimentos, choques elétricos, queimaduras ou danos ao equipamento. Fique atento e respeite as normas e leis de segurança relativas ao uso de aparelhos celulares e sua proibição de uso. Ao contatar departamentos ou agentes de telecomunicações, eles podem precisar saber o código IMEI de seu telefone (você pode encontrá-lo na etiqueta traseira do seu telefone ao remover a bateria). Por favor, anote o código e o mantenha em local seguro para posterior uso.

#### 1.2 Precauções

Antes de usar seu telefone pela primeira vez, leia essas precauções cuidadosamente, para assegurar seu uso correto e seguro. As sugestões a seguir ajudarão o seu celular a sobreviver o período de garantia e estender sua vida útil.

#### 1.2.1 Cuidados Básico

. Não deixe o aparelho exposto ao sol (dentro do carro, na piscina, na praia, etc.);

. Siga as recomendações do tempo de recarga da bateria, conforme especificado no manual do aparelho;

. Não deixe o aparelho sozinho carregando em casa ou no carro;

. Não deixe o aparelho exposto à umidade (no banheiro, sauna, piscina, etc.);

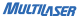

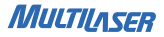

 Coloque o aparelho para carregar em local arejado da casa e, de preferência, em local onde ninguém esteja dormindo;

. Caso o aparelho caia na água, não o ligue; leve o aparelho até uma loja autorizada;

. Não utilize carregadores e baterias de procedência duvidosa;

. Evite derrubar o aparelho, a bateria ou o carregador;

 Caso coloque o aparelho na bolsa ou no bolso da calça ou da camisa, evite que ele fique em contato com moedas, clipes ou artefatos metálicos que possam provocar curtocircuito; evite, também, apertar o celular no bolso;

. Caso note alguma irregularidade com a bateria (aquecimento, deformação, aumento de volume etc.), entre em contato com o suporte técnico;

. Não jogue a bateria de Lítio no lixo. Procure os locais apropriados para descarte de baterias usadas;

#### 1.2.2 Limpeza e Manutenção

 Antes da limpeza ou manutenção, recomendamos desligar o telefone. Se o conector estiver ligado, tire o carregador da tomada e desligue o telefone, para evitar que ocorra choque elétrico.

. Mantenha seu telefone distante de água ou outros líquidos, que podem causar curtocircuito, vazamento elétrico ou outros defeitos de funcionamento em seu telefone.

. Não use nem guarde o celular em lugares empoeirados, para que as partes ativas do telefone sejam danificadas.

 Não guarde o celular em um local de alta temperatura. Alta temperatura encurta a vida dos circuitos eletrônicos, danifica a bateria e algumas peças de plástico.

. É desaconselhável tocar a tela com objetos pontiagudos, que podem causar arranhões

na tela. Para manter a tela limpa, sugerimos a utilização de uma flanela macia para tirar a poeira suavemente.

. Apenas pessoal qualificado pode instalar ou reparar este aparelho. Instalar ou reparar o celular por sua conta pode trazer grande perigo e viola as regras da garantia.

. Mantenha o aparelho a uma distância mínima de 2,5 cm do corpo.

. Mantenha pequenos objetos de metais como tachinhas, distantes dos alto-falantes de seu telefone. Como os alto-falantes emitem magnetismo durante a operação, eles irão absorver os pequenos objetos de metal, podendo causar ferimentos ao usuário ou danificar o telefone.

#### 1.2.3 Bateria de Lítio Modelo BP-4L

. Não desmonte ou readapte as baterias, isso pode levar ao superaquecimento, queima da bateria ou danos à saúde.

. Não utilize qualquer carregador, baterias ou acessórios, produzidos por outros fabricantes, pois isto anulará a garantia do aparelho.

Use apenas o carregador que acompanha seu celular, assim como bateria e acessórios autorizados. Não nos responsabilizamos por qualquer dano ocorrido pelo uso de equipamentos ou acessórios não autorizados.

. Não exponha a bateria ao fogo, há risco de explosão.

Se o líquido da bateria entrar em contato com os olhos, haverá risco de cegueira. Nesse caso, não esfregue os olhos. Use água limpa para lavar seus olhos e depois procure um médico urgentemente.

. Se a bateria apresentar aumento anormal de temperatura, mudança de cor ou distorção durante seu uso, recarregamento ou armazenamento, interrompa seu uso e substitua

MULTILASER

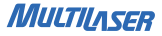

por uma nova.

 Se líquido vazar da bateria e tocar sua pele ou roupas, poderá causar queimadura de pele. Nesse caso, lave com água limpa imediatamente e procure um médico se necessário.

. Se a bateria vazar ou emitir odor estranho, mantenha-a longe do fogo para evitar incêndio ou explosão.

 Evite usar a bateria com umidade; caso contrário, isso poderá causar superaquecimento, incêndio ou erosão da bateria.

 Não use ou coloque a bateria em ambiente de alta-temperatura como a luz direta do sol; isso pode causar vazamento ou superaquecimento da bateria e pode diminuir seu desempenho e encurtar sua vida útil.

. Não recarregue sua bateria por mais de 24 horas seguidas.

#### 1.2.4 Carregador Smart

 Não cause curto circuito no carregador; isso poderá, irá causar choque elétrico, incêndio ou danos ao carregador.

. Não use o carregador se o cabo do mesmo estiver danificado. Isso poderá causar incêndio ou choque elétrico.

 Se o carregador entrar em contato com água ou qualquer outro líquido, corte o suprimento de energia imediatamente para evitar curto circuito, choque elétrico e falhas do carregador.

. Não desmonte ou modifique o carregador, pois isso pode causar ferimentos, choque elétrico, incêndio ou danos ao carregador.

. Não use o carregador em locais com muita umidade, como banheiros; isso pode resultar

em choque elétrico, incêndio ou danos ao carregador.

. Não toque o carregador, fio ou tomada com as mãos molhadas; isso pode resultar em choque elétrico.

 Não coloque coisas pesadas sobre o cabo de força ou modifique-o; isso pode resultar em choque elétrico ou incêndio.

. Ao remover o carregador da tomada, segure o carregador. Puxar pelo cabo de energia pode danificar o cabo e ocasionar choque elétrico ou incêndio.

#### 1.2.5 Precauções Gerais

Use o telefone nas seguintes circunstâncias:

. Mantenha a bateria em lugares frios com boa ventilação e sem luz direta do sol.

. A vida útil da bateria é limitada, e seu tempo de uso será reduzido depois de recargas freqüentes. Caso a bateria comece a falhar após várias recargas, a sua vida útil pode ter terminado. Assim, você precisará substituí-la por uma nova, do mesmo modelo.

. Não descarte baterias usadas em lixo comum. Onde houver regulamentos explícitos para o descarte de baterias usadas, siga as instruções de tais regulamentos.

Não use o telefone perto de telefones fixos, aparelhos de TV, rádios e equipamentos de automação de escritório, de forma a evitar a influência no funcionamento de tais dispositivos e também em seu telefone.

 Não utilize o telefone celular enquanto estiver dirigindo. Use a função viva-voz quando as ligações são inevitáveis enquanto estiver dirigindo. Em alguns países, efetuar ou receber chamadas enquanto está dirigindo é ilegal!

. Os dispositivos celulares podem causar interferências nos aviões. Usar o celular em vôo é ilegal e arriscado. A fim de proteger o sistema de comunicação do avião de interferên-

MULTILASER

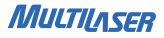

cia, é proibida a utilização de celulares durante o vôo.

. Respeite as leis, códigos e regulamentos sobre o uso de telefones celulares em áreas de risco. Desligue o celular antes de entrar em um local suscetível a explosão, como uma estação de óleo, tanque de óleo, fábrica de produtos químicos ou de um lugar onde um processo de explosão está em curso.

Siga quaisquer regulamentos especiais em vigor em qualquer área, como hospitais e desligue o telefone quando for proibido utilizá-lo, ou quando possa causar interferências ou perigo. Usar o seu celular suficientemente perto de aparelhos médicos, como marcapassos, aparelhos auditivos e outros dispositivos médicos eletrônicos, pode causar interferência ou danificar tais aparelhos.

. A qualidade da conversa de qualquer telefone celular pode ser afetada por interferência de rádio. Uma antena está montada dentro do telefone celular e localizado abaixo do microfone. Não toque na antena durante uma conversa, pois a qualidade da conversa pode ser prejudicada.

. Somente pessoas qualificadas podem instalar ou consertar aparelhos celulares. Instalar ou reparar seu aparelho celular por conta própria pode trazer grande perigo e viola as regras de garantia.

. Use apenas acessórios e baterias originais.

. Use o bom senso, utilizando seu aparelho celular SEMPRE de forma correta e apropriada.

# 2. Seu Telefone Multilaser Smart

#### 2.1 Acessórios

Certifique se os seguintes acessórios fornecidos junto do seu aparelho estão junto à embalagem do seu Telefone Multilaser Smart:

- . Carregador Smart
- . Bateria de lítio BP-4L
- . Cabo USB
- . Fone de ouvido Smart
- . Guia Rápido
- . Manual

#### 2.2 Especificações do Celular Multilaser Smart

| Especificações             | Descrição                                           |  |  |
|----------------------------|-----------------------------------------------------|--|--|
| Тіро                       | Telefone celular Smart                              |  |  |
| Slote para chip de celular | 2 slotes para cartão SIM<br>(850/900/1800/1900 Mhz) |  |  |
| Tela                       | LCD 2.0"                                            |  |  |

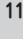

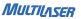

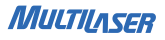

| Bluetooth                      | Sim                                                                                     |
|--------------------------------|-----------------------------------------------------------------------------------------|
| Funções Multimídia             | - Rádio FM<br>- MP3 Player<br>- MP4 Player<br>- Gravador de Voz<br>- Câmera digital VGA |
| Mensagens                      | Envio de mensagens SMS e MMS                                                            |
| Internet                       | Acesso WAP 2.0                                                                          |
| Conexão                        | USB                                                                                     |
| Alto falante                   | Sim, embutido                                                                           |
| Funções extras                 | Calculadora, alarme, despertador, relógio mundial                                       |
| Formatos compatíveis de áudio  | MP3, WAV, AMR e MID                                                                     |
| Formatos compatíveis de vídeo  | 3GP e MP4                                                                               |
| Formatos compatíveis de imagem | JPG e GIF                                                                               |
| Ambiente de Rede               | GSM e GPRS                                                                              |

| Cartão de memória          | Suporta cartão Micro SD/Transflash<br>até 2GB |
|----------------------------|-----------------------------------------------|
| Voltagem da bateria        | 3.7 V                                         |
| Voltagem limite de recarga | 4.2 V                                         |
| Tempo em modo stand-by     | Aproximadamente 400hs                         |
| Tempo de conversação       | Aproximadamente 4.5hs                         |

#### 2.3 Descrição do Teclado

O seu aparelho Celular Multilaser Smart apresenta diversas teclas diferentes além do teclado QWERTY que tornará mais fácil e simples digitação de textos e mensagens. Conheça agora o teclado de seu aparelho celular:

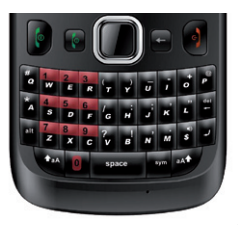

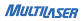

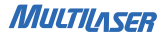

## 2.3.1 Tecla de Chamada 1 🕞

Digite o número desejado e pressione a tecla ( 🚯 ) para fazer uma ligação utilizando o SIM1. (\*Quando receber uma chamada, você pode pressionar ( []) ou ( []) para atender). Se essa tecla for pressionada em modo de espera, o registro de chamadas efetuadas e recebidas do SIM1 e SIM2 será aberto.

### 2.3.2 Tecla de Chamada 2

Digite o número deseiado e pressione a tecla ( []) para fazer uma ligação utilizando o SIM2. Pressionando essa tecla no modo espera (stand-by) você terá acesso ao menu principal. Essa tecla assume também a função do atalho especificado no canto esquerdo do visor

### 2.3.3 Tecla (+

Pressionar essa tecla no modo espera (stand-by) abrirá sua agenda de telefones. Essa tecla assume também a função do atalho especificado no canto direito do visor

### 2.3.4 Tecla Desligar 🕢

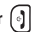

Pressione-a para encerrar uma chamada em discagem ou para encerrar uma chamada em andamento: ou pressione-a para sair do menu e retornar ao estado espera (stand-by): ou mantenha pressionada para ligar ou desligar o celular.

#### 2.3.5 Teclas de navegação

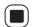

Quando percorrer uma lista de funções. Pressione-as para rolar as opções. No modo de espera (stand-by), pressione uma tecla de navegação para entrar no atalho especificado. Você também pode personalizar as teclas de navegação para ajustar as funções deseiadas.

#### 2.3.6 Tecla de confirmação

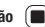

Pressione-a para confirmar a sua selecão.

2.3.7 Teclas + e - 7

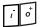

Pressione + ou - respectivamente, para aumentar ou diminuir o volume de seu aparelho celular. Esta processo é o mesmo para todas as funções sonoras

#### 2.3.8 Teclado OWERT

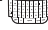

Utilize o teclado para escrever mensagens com major facilidade para digitar. A majoria das teclas do seu aparelho celular executam duas funções diferentes. A função primária de uma tecla é a que está impressa na parte inferior de sua face.

As funcões secundárias de uma tecla são indicadas pelos caracteres impressos na sua

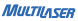

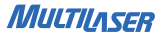

face superior. Essas funções secundárias são selecionadas apertando a tecla "alt" antes de pressionar a tecla pretendida.

### 2.4 Ícones

Conheça agora os significados dos ícones que aparecem ou podem aparecer no visor de seu celular.

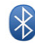

Bluetooth ativado

- Tull Sinal da Linha 1
- T<sub>2</sub> Sinal da Linha 2

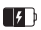

Nível da bateria

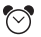

Alarme ativado

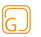

Modo Geral

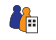

Modo Reunião

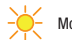

Modo Ar livre

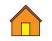

Modo Local fechado

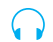

Modo fone de ouvido

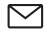

Nova mensagem recebida

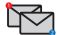

Novo correio de voz

#### www.multilaser.com.br

# 3 Conecte à Rede

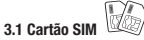

Existem dois slotes para serem inseridos os cartões SIM (chip da operadora). Ao colocar os cartões SIM nos slots, você terá acesso às funcões, incluindo comunicação de dados, número de celular, um código PIN (verificação de identidade), agenda, mensagens, assim como outros servicos complementares do sistema.

Antes de utilizar o celular, insira um cartão SIM. O cartão SIM é sua chave para entrar na rede digital GSM. Todas as informações relacionadas à conexão de rede estão gravadas no seu cartão SIM, junto com sua agenda telefônica (nomes e números) e SMS armazenados. Você pode remover o cartão SIM do seu telefone e usá-lo em outro telefone GSM.

Depois que o cartão SIM estiver inserido corretamente, o telefone irá buscar automaticamente as redes aplicáveis (a tela exibirá "Pesquisando Rede"). Quando a conexão for estabelecida, o nome da operadora da rede será exibido na tela.

Para proteger as informações armazenadas em seu cartão SIM. não toque nos contatos de metal, e mantenha-o longe de lugares com campos elétricos ou magnéticos. Se o cartão SIM estiver danificado, você não conseguirá se conectar à rede GSM.

#### ΝΟΤΔ·

Quando a tela exibir "Emergência", significa que você está fora da cobertura normal da rede de sua operadora (alcance do servico), mas poderá ainda fazer chamadas de

MULTIASER

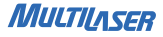

emergência conforme o nível do sinal.

#### 3.2 Definir PIN

PIN - Personal Identification Number ou Número de Identificação Pessoal é a senha de acesso ao seu cartão SIM. Se estiver configurada corretamente, essa senha irá protegê-lo caso alguém tente usar seu cartão SIM para efetuar ligações sem sua autorização. Toda a vez que um aparelho celular for ligado com seu cartão SIM inserido, será solicitado o seu número PIN.

O seu número PIN é informado na embalagem do seu cartão SIM. Se o número PIN for inserido incorretamente por até três vezes consecutivas, o seu cartão SIM ficará bloqueado. (consulte o manual de instruções do cartão SIM de sua operadora).

Para desbloquear seu cartão SIM, será solicitado o seu número PUK (Personal Unblock Key ou Chave Pessoal de Desbloqueio). O seu número PUK é informado na embalagem do seu cartão SIM. Tome muito cuidado ao inserir o seu número PUK, pois se inserido incorretamente após uma certa quantidade de tentativas, o seu cartão SIM será desativado e impróprio para fazer ligações. (consulte o manual de instruções do cartão SIM de sua operadora).

Para configurar sua senha de segurança siga os passos descritos no item 5.21.6 na pág. 70.

#### NOTA:

Se o seu celular for roubado ou perdido, notifique imediatamente a perda para a(s) sua(s) operadora(s) de celular para desativar os cartões SIM e evitar o uso indevido de sua conta telefônica (suporte da operadora é necessário). Cuidado ao fazer uso do cartão SIM. Evite atrito e nunca dobre o mesmo para não danificá-lo.

### 3.3 Inserir e remover Cartão micro SD

Desligue seu telefone celular, remova a tampa traseira e retire a bateria. Não faça isso com o telefone ligado na tomada de energia elétrica. Deslize a tampa do compartimento de cartão de memória conforme seta indicativa "open". Levante a tampinha e encaixe o cartão de memória Micro SD<sup>\*</sup>. Abaixe a tampinha e empurre-a na direção oposta, seguindo a seta "iock" e assim travar o cartão no compartimento.

Reinsira a bateria, coloque a tampa traseira fechando com cuidado para não danificar a antena. Ligue seu aparelho.

#### NOTA:

\*O cartão Micro SD não está incluso nessa embalagem.

### 3.4 Carregar a Bateria

. Conecte o carregador (carregador USB com cabo USB) em uma fonte de energia elétrica.

. Conecte o plugue da outra extremidade do cabo USB na entrada de recarga do telefone, que está localizada na parte inferior dele.

. O símbolo de recarga de energia irá piscar. Mesmo que seu telefone esteja desligado durante a recarga, a tela também mostrará a imagem de recarga. Se o aparelho foi muito

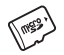

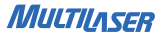

utilizado quando a carga de energia estava insuficiente, o símbolo da recarga aparecerá depois alguns minutos.

. Quando o símbolo da carga de energia sinalizar carga total, ele irá parar de piscar, o que significa que a recarga está completa. Se a recarga for feita enquanto seu telefone estava desligado, a tela também mostrará a imagem de recarga finalizada. Esse processo levará em torno de 3 a 4 horas. Durante a recarga, seu telefone e o carregador irão esquentar, o que ocorre normalmente em aparelhos eletrônicos.

Depois de carregar seu aparelho, desconecte o carregador da tomada de energia e do seu telefone.

#### ADVERTÊNCIAS:

. Durante a recarga, coloque seu telefone e o carregador em locais com boa ventilação e temperatura ambiente de 5 a 40°C, e certifique-se de usar o carregador fornecido pela Multilaser. Carregadores não autorizados podem resultar em perigo e também violam as cláusulas de garantia fornecidas pelo fabricante.

. Quando acabar a bateria ou quando a mensagem "bateria baixa" for exibida, recarregue a bateria imediatamente.

. O tempo de stand-by e tempo de conversa informados são baseados em ambiente ideal de operação. Em uso real, o tempo de duração da bateria varia de acordo com a situação da rede, ambiente de operação e métodos de uso.

. Antes de iniciar a recarga, certifique-se de que a bateria está inserida adequadamente. Não remova a bateria durante a recarga. . Depois da recarga, desconecte o carregador do seu aparelho e da fonte de energia.

. Se você não desconectá-los, depois de um longo período de tempo (em torno de 5 a 8 horas), quando a carga de energia baixar até certo ponto, seu telefone começará o

processo de recarga novamente. Sugerimos que você não deixe-os conectado, pois causará impacto contrário tanto no desempenho, quanto na vida útil de sua bateria.

# 4 Fazendo ou recebendo uma chamada

#### 4.1 Chamada normal

A operação básica do seu telefone com dois números (ou dois chips) é bem simples.

Para fazer uma chamada, digite os números no teclado ou use a agenda de telefones. Depois, basta escolher qual cartão SIM (chip da operadora) você vai usar. Para usar o cartão SIM1, pressione a tecla (chamada 1 [c]) e para usar o cartão SIM2, pressione (chamada 2 [c]).

Para atender uma chamada, independentemente de qual cartão SIM (chip da operadora) está recebendo uma ligação, você pode pressionar (chamada 1 [c]) ou (chamada 2 [c]) para atender. Ambos os botões servem para atender chamadas.

Se o nome da operadora estiver aparecendo na tela, você poderá receber ou fazer ligações dessa operadora. As barras de sinal no canto superior direito mostram o nivel do sinal das redes. Esse sinal pode influenciar na qualidade da chamada ou mesmo na possibilidade de utilização da operadora.

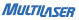

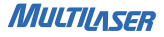

#### 4.2 Fazendo uma chamada internacional

Se você quiser fazer uma ligação internacional disque:

00 + código da operadora + o código do país + código da cidade + número do telefone

Exemplo: 00 XX 55 11 12345678

. Código do país (DDI) para chamadas internacionais:

| ARGENTINA | 54  | BRASIL | 55 | COLÔMBIA | 57 | ITÁLIA      | 39  |
|-----------|-----|--------|----|----------|----|-------------|-----|
| AUSTRÁLIA | 61  | CANADÁ | 1  | ESPANHA  | 34 | JAPÃO       | 81  |
| ANGOLA    | 244 | CHILE  | 56 | EUA      | 1  | PORTUGAL    | 351 |
| BOLÍVIA   | 591 | CHINA  | 86 | FRANÇA   | 33 | REINO UNIDO | 44  |

#### 4.3 Histórico de Chamadas

Para acessar o histórico de todas as chamadas perdidas, feitas ou recebidas, pressione a tecla (chamada 1 🕞) . Abrindo esse histórico você poderá encontrar:

Chamadas perdidas: números que possuírem ao lado do número.

Chamadas feitas: números que possuírem ao lado do número.

Chamadas recebidas: números que possuírem ao lado do número

No modo de chamadas perdidas, chamadas feitas e chamadas recebidas, pressione "OK"

(tecla de confirmação 🔳 ), para verificar as informações particulares desse registro.

- 1. Data da ligação
- 2. Hora da ligação
- 3. Nome do contato (se possuir esse contato salvo em sua agenda telefônica)
- 4. Número do Telefone
- 5. Quantidade de vezes que o número ligou ou foi ligado
- 6. Tempo de conversação

Na tela de informação da chamada, pressione a tecla "Opções" para fazer as seguintes operações:

. Apagar: Apaga o registro da chamada.

 Salvar na agenda telefônica: Grava o número selecionado na agenda do seu cartão SIM ou na memória do telefone.

- . Chamar: Liga para o número selecionado.
- . Editar: Edita o número selecionado para salvá-lo em sua agenda telefônica.
- . Enviar SMS: Enviar mensagem de texto para o número selecionado.
- . Enviar MMS: Enviar mensagem multimídia para o número selecionado.

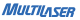

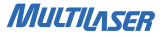

# 5 Menu e funções

Pressionando a tecla ( ( )) em modo espera (stand-by), você abrirá o menu principal de seu celular. Nesse menu principal, você terá acesso às diversas funções que o seu celular possui. Conheça agora essas funções.

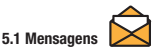

#### 5.1.1 SMS

SMS - Short Message Service ou Serviço de Mensagens Curtas é um serviço disponível em aparelhos celulares digitais, que permite o envio de mensagens curtas entre os aparelhos. Esse serviço pode ser tarifado ou não, dependendo do seu plano de operadora.

#### 5.1.1.1 Caixa de Entrada

Dentro de Caixa de Entrada, você poderá visualizar todas as mensagens SMS recebidas SIM1 e do SIM2. Para visualizar suas mensagens, basta você selecionar a mensagem desejada e pressionar "*OK*" para abrir a mensagem.

O número total de SMS no cartão SIM (incluindo recebidas e salvas) é determinado pela capacidade do SIM, tamanho das mensagens e a capacidade de memória do telefone, portanto, não existe um número definido.

#### 5.1.1.2 Escrever Mensagem

Primeiro, confirme se você configurou o número da central SMS da sua operadora antes de escrever o rascunho de sua mensagem. Digite a mensagem a ser enviada usando o teclado QWERTY. O limite de caracteres por mensagem é 160 caracteres. Escolha "OP-ÇÕES" para concluir o envio da mensagem SMS e vá para a próxima operação. Dentro de "OPÇÕES", você terá as seguintes funções:

. Enviar pelo SIM1: Envia a mensagem utilizando o SIM (chip da operadora) do slote1.

. Enviar pelo SIM2: Envia a mensagem utilizando o SIM (chip da operadora) do slote2.

. Usar modelos: Insere um modelo de mensagem padrão SMS. São mensagens curtas para facilitar seu dia-a-dia.

 Inserir objeto: Insere uma imagem, um toque telefônico, uma animação, etc. (Imagens, toques e animações padrão do celular).

 Formato do Texto: Formata o texto da mensagem a ser enviada: tamanho da fonte, estilo da fonte, alinhamento e novo parágrafo.

. Inserir número: Vai para agenda de telefones para que você possa inserir um número salvo em sua agenda telefônica.

. Inserir contato: Abre sua agenda telefônica para que você possa inserir um contato salvo.

. Inserir Favorito: Insere um endereço de internet que está na sua pasta de Favoritos.

. Método de Entrada: Mude o modo de digitação para quando você estiver escrevendo o

MULTILASER

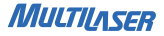

rascunho de sua mensagem.

Após escolher a forma de envio (SIM1 ou SIM2), você terá as seguintes funções apresentadas na tela de seu aparelho:

 Enviar somente: Envia a mensagem. Você pode inserir o número de telefone ou buscar em sua agenda telefônica o número desejado, depois pressionar OK para enviá-la.

Salvar e enviar: A mensagem enviada será salva em sua caixa de mensagens enviadas.
Após isso, envia sua mensagem para o número/contato escolhido.

. Salvar: Salva a mensagem em sua caixa de mensagens, porém, não envia a mensagem.

. Enviar para vários: Envia esta mesma mensagem para mais de um contato à sua escolha.

. Enviar para Grupo: Envia esta mensagem para membros de um grupo selecionado.

#### 5.1.1.3 Caixa de Saída

Ao selecionar a função "Caixa de Saida", a tela listará todas as mensagens SMS que foram enviadas do cartão SIM1 e do cartão SIM2. Selecione uma mensagem e pressione a tecla OK para visualizar a mensagem selecionada. Enquanto estiver visualizando uma mensagem, você pode selecionar "opções" para efetuar as seguintes operações:

- . Enviar pelo SIM1: Envia a mensagem utilizando o SIM (chip da operadora) do slote1.
- . Enviar pelo SIM2: Envia a mensagem utilizando o SIM (chip da operadora) do slote2.
- . Editar: Editar a mensagem. Após editar a mensagem, você pode enviá-la a um novo

endereço conforme necessário.

. Apagar: Apaga a mensagem selecionada.

. Copiar para o SIM: Copiar a mensagem para o cartão SIM

. Mover para o SIM: Move a mensagem para o cartão SIM

. Apagar tudo: Apaga todas as mensagens da caixa de entrada.

. Copiar tudo: Copia todas as mensagens armazenadas para o cartão SIM ou para o celular.

. Mover tudo: Move todas as mensagens armazenadas para o cartão SIM ou para o celular.

. Usar número: Extrai o número de telefone do destinatário da mensagem, permitindo fazer ligações, salvar contato ou enviar mensagem de texto para o número extraído.

 . Usar website: Extrai o link do website do destinatário da mensagem (somente se possuir um endereço URL).

. Usar USSD: Extrai o USSD do destinatário da mensagem (somente se possuir um USSD).

A caixa de saida lista as mensagens que não foram enviadas com sucesso e/ou não foram salvas; quando você enviar a mensagem, escolha salvar e enviar e assim a mensagem enviada será salva também. O número de mensagens enviadas aparecerá na caixa de saída.

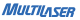

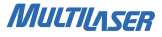

#### 5.1.1.4 Modelo

O aparelho celular tem modelos de mensagens padrão para facilitar o envio de saudações ou frases padronizadas. Escolha "editar" para fazer modificações na frase padrão ou escolha "deletar" para apagar uma mensagem padrão.

#### 5.1.1.5 Configurações SMS

Essa função lhe permite configurar os aspectos padrão sobre o SMS tais como:

 Configuração de Perfis: Salva ou modifica o número da central de serviço de mensagem necessário para a transmissão da mensagem, ou obtê-lo da operadora da rede.

. Configurações comuns: Configure o relatório de entrega e o caminho de resposta. Quando Relatório de entrega estiver ligado, a central de serviços torpedo enviará um relatório de situação indicando se a mensagem que você enviou foi entregue com sucesso. Essa função necessita do suporte da operadora da rede.

 Status da memória: Veja a percentagem de memória tomada pelos torpedos no cartão SIM em relação à sua capacidade total e o percentual de memória tomada pelos torpedos no telefone em relação à sua capacidade total.

. Armazenamento preferido: Selecione o caminho padrão para a armazenagem de suas mensagens recebidas e enviadas.

#### 5.1.2 MMS

MMS - Multimedia Messaging Service ou Serviço de Mensagens Multimídia é uma tecnologia que permite aos aparelhos celulares a enviar e receber mensagens multimídia. 0 MMS é uma evolução do SMS. As mensagens MMS podem ser enviadas com anexos como imagens, sons e gráficos.

#### 5.1.2.1 Escrever mensagem

Escolha o destinatário da mensagem, pressione "Editar" para adicionar o número ou e-mai desejado. Você também pode mandar com cópia (cc) para outras pessoas, ou com cópia oculta (bcc). Digite o assunto da mensagem e pressione "Editar conteúdo" para escrever a mensagem multimídia desejada. Após terminar a mensagem, pressione "Concluído", e um novo submenu será mostrado. Escolha entre "Enviar apenas", "Salvar e enviar", "Salvar como Rascunho", "Salvar como Modelo" ou Sair.

#### 5.1.2.2 Caixa de Entrada

Na caixa de entrada, você pode ler as mensagens multimídia recebidas, a operação é semelhante à operação de mensagens SMS.

- . Ler: Abre a mensagem MMS selecionada.
- . Detalhes MMS: Verifique os detalhes desta mensagem MMS.
- . Responder: Responde a mensagem MMS ao remetente.

. Responder a todos: Responde a mensagem MMS ao remetente e a todos os destinatários.

- . Transferir: Transfere a mensagem MMS a outras pessoas.
- . Apagar: Apaga a mensagem MMS selecionada.

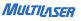

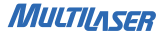

. Apagar tudo: Apaga todas as mensagens MMS na caixa de entrada.

. Usar número: Utiliza o número do remetente da mensagem MMS selecionada para enviar uma mensagem.

#### 5.1.2.3 Caixa de Saída

Ao selecionar a função "caixa de saida", a tela listará mensagens MMS enviadas do cartão SIM1 e do cartão SIM2. Selecione uma mensagem e pressione a tecla OK para visualizar a mensagem selecionada. Enquanto estiver visualizando uma mensagem, você pode selecionar "Opções" para efetuar as seguintes operações:

. Enviar pelo SIM1: Envia a mensagem utilizando o SIM (chip da operadora) do slote1.

. Enviar pelo SIM2: Envia a mensagem utilizando o SIM (chip da operadora) do slote2.

 Editar: Editar o torpedo. Após editar a mensagem, você pode enviá-la a um endereço destino conforme necessário.

- . Apagar: Apaga a mensagem selecionada.
- . Copiar para o SIM: Copiar a mensagem para o cartão SIM.
- . Mover para o SIM: Move a mensagem para o cartão SIM.
- . Apagar tudo: Apaga todas as mensagens da caixa de entrada.
- . Copiar tudo: Copia todas as mensagens armazenadas para o cartão SIM ou para o celular.
- . Mover tudo: Move todas as mensagens armazenadas para o cartão SIM ou para o ce-

lular.

. Usar número: Extrai o número de telefone do destinatário da mensagem, permitindo fazer ligações, salvar contato ou enviar mensagem de texto para o número extraído.

. Usar website: Extrai o link do website do destinatário da mensagem (somente se possuir um endereço URL).

. Usar USSD: Extrai o USSD do destinatário da mensagem (somente se possuir um USSD).

A caixa de saída salva as mensagens que não foram enviadas com sucesso ou salvas; quando você enviar a mensagem, escolha salvar e enviar e assim a mensagem enviada será salva também. O número de mensagens enviadas aparecerá na caixa de saída.

#### 5.1.2.4 Modelo

O seu aparelho tem modelos de mensagens padrão para facilitar o envio de saudações ou frases padronizadas. Escolha "*editar*" para fazer modificações na frase padrão ou escolha "*deletar*" para apagar uma mensagem padrão.

#### 5.1.2.5 Configurações MMS

Essa função lhe permite configurar os aspectos padrão sobre o MMS:

. Configuração de Perfis: Salva ou modifica o número da central de serviço de mensagem necessário para a transmissão da mensagem, ou obtê-lo da operadora da rede.

Configurações comuns: Configure o relatório de entrega e o caminho de resposta.
Quando Relatório de entrega estiver ligado, a central de serviços torpedo enviará um

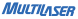

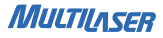

relatório de situação indicando se a mensagem que você enviou foi entregue com sucesso. Essa função necessita do suporte da operadora da rede.

. Status da memória: Veja a percentagem de memória tomada pelos torpedos no cartão SIM em relação à sua capacidade total e o percentual de memória tomada pelos torpedos no telefone em relação à sua capacidade total.

. Armazenamento preferido: Selecione o caminho padrão para a armazenagem das mensagens.

## 5.2 Agenda Telefônica

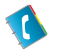

A função de agenda telefônica permite salvar as informações de contatos como nome, telefone celular, telefone residencial, telefone comercial, etc. Você pode entrar na agenda telefônica no pressionando a tecla " (+) " no modo stand-by (espera).

#### NOTA:

O telefone celular suporta até 1000 números de telefone em sua memória. Na agenda telefónica, você pode fazer busca rápida, busca por nome, adicionar números de telefone, copiar todos, deletar, grupos de chamadas recebidas, outros números de telefone, configuração, foto do contato, toque de chamada do contato, vídeo do contato

#### 5.2.1 Busca rápida

Abra a agenda telefônica através do menu principal. Aparecerá um campo onde você pode digitar informações para pesquisar o número de telefone que deseja. Você também pode pressionar "#" para mudar o método de inserção entre abc, es, fr, de, it, pt ou 123.

#### 5.2.2 Procurar Contato

Para buscar um contato, digite o nome do mesmo na janela que aparecer e serão buscados todos os contatos que correspondem a sua pesquisa.

#### 5.2.3 Adicionar novos contatos

Entre na agenda telefônica pelo menu principal. Serão listadas todas as opções de submenu, escolha então "Adicionar Novo Contato". Digite o nome do contato, pressione "OK" e em seguida "CONCLUIDO". Ao voltar as opções, digite o número do celular do contato, depois o telefone da residência, o nome da empresa em que trabalha, endereço de e-mail, telefone comercial, número do fax. Você também pode inserir uma foto deste contato (desde que ela esteja gravada na memória do aparelho ou no cartão de memória), um toque de chamada diferenciado e por fim, escolha um grupo ao qual ela pertença (amigos, familia, VIP, negócios, outros, nenhum). Escolha Salvar antes de sair da agenda.

#### 5.2.4 Copiar tudo

. Do SIM1 para o telefone: Copia todos os contatos salvos no seu cartão SIM1 para a agenda de telefones do seu aparelho celular. Essa função poderá ser utilizada dependendo da quantidade de contatos disponíveis a serem salvos no seu aparelho, limitados a 1000 contatos.

. Do telefone para o SIM1: Copia todos os contatos salvos na agenda de telefones do seu aparelho para o seu cartão SIM1. Essa função poderá ser feita dependendo da quantidade de contatos disponíveis a serem salvos no seu cartão SIM1, limitados a 250 contatos.

MULTILASER

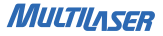

. Do SIM2 para o telefone: Copia todos os contatos salvos no seu cartão SIM2 para a agenda de telefones do seu aparelho celular. Essa função poderá ser utilizada dependendo da quantidade de contatos disponíveis a serem salvos no seu aparelho, limitados a 1000 contatos.

 Do telefone para o SIM2: Copia todos os contatos salvos na agenda de telefones do seu aparelho para o seu cartão SIM2. Essa função poderá ser feita dependendo da quantidade de contatos disponíveis a serem salvos no seu cartão SIM2, limitados a 250 contatos.

. Do SIM1 para o SIM2: Copia todos os contatos salvos no seu cartão SIM1 para o cartão SIM2. Essa função poderá ser feita dependendo da quantidade de novos contatos disponiveis no cartão SIM2, limitados a 250 contatos.

. Do SIM2 para o SIM1: Copia todos os contatos salvos no seu cartão SIM2 para o cartão SIM1. Essa função poderá ser feita dependendo da quantidade de novos contatos disponíveis no cartão SIM1, limitados a 250 contatos.

#### 5.2.5 Apagar

. Do SIM1: Apaga todos os contatos salvos no seu cartão SIM1. Ao escolher essa opção, o aparelho irá solicitar a senha (ver item 5.21.6 na página 70). Inserindo a senha e pressionando "OK" irá apagar todos os contatos salvos no SIM1.

. Do SIM2: Apaga todos os contatos salvos no seu cartão SIM2. Ao escolher essa opção, o telefone irá solicitar a senha (ver item 5.21.6 na página 70). Inserindo a senha e pressionando "OK" irá apagar a todos os contatos salvos no SIM2.

. Do aparelho celular: Apaga todos os contatos salvos na agenda de telefones do seu

aparelho. Ao escolher essa opção, o aparelho irá solicitar a senha do aparelho celular (ver item 5.21.6 na página 70). Inserindo a senha e pressionando *"OK"* irá apagar a todos os contatos salvos na agenda de telefones do seu aparelho.

. Um por um: Selecionando essa opção, abrirá todos os contatos salvos (do SIM1, do SIM2 e da agenda de telefones do seu aparelho). Dessa forma você poderá excluir os contatos um por um ou apenas os contatos que desejar apagar.

#### 5.2.6 Grupo de contatos

Existem 5 grupos de contatos pré-definidos (amigos, família, VIP, Negócios e Outros) que você pode configurar o nome, o toque de chamada do grupo, foto do contato e membros deste grupo.

#### 5.2.7 Número Extra

Você pode configurar e memorizar números do proprietário, números de discagem de serviço e números de emergência.

#### 5.2.8 Configurações da Agenda Telefônica

 Status da Memória: Nessa opção, são exibidas as quantidades de contatos salvos e a quantidade máxima de contatos permitida no SIM1, SIM2 e na agenda de telefone do seu aparelho.

 Armazenamento preferido: Toda a vez que você salvar um novo contato, ele selecionará o armazenamento padrão para salvar o novo contato.

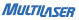

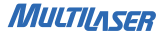

. Campos: Selecione os itens a serem exibidos dos contatos na agenda telefônica e os itens a serem exibidos na interface para adicionar contatos.

. Meu cartão de visita: Edite o seu cartão de visita ou envie por torpedo ou Bluetooth ou salve como arquivo.

. Versão vCard: Informações sobre a versão do seu programa vCard.

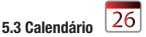

Aqui você pode ver seu calendário e programar tarefas e eventos. Selecione "Opções" para configurar e adicionar um evento.

#### 5.3.1 Ver

Mostra os eventos ou programações para o dia selecionado.

#### 5.3.2 Ver todos

Mostra todos os eventos ou programações criados

#### 5.3.3 Adicionar evento

Cria um novo evento. Você pode agendar um lembrete, uma reunião ou um curso. Configure a data, horário, descrição, alarme, local e prioridade. Seu celular irá lembrá-lo desse evento criado conforme a sua configuração de alerta.
#### 5.3.4 Apagar evento

Selecione uma das seguintes opções:

- . Todos: Apaga todos os eventos criados
- . Atrasados: Apaga todos os eventos com data anterior a data atual.
- . Período especial: Apaga todos os eventos do período especificado.

#### 5.3.5 Ir para data

Abre o calendário na data desejada.

#### 5.3.6 lr para visualização semanal / lr para visualização mensal

Muda o modo de visualização do calendário mensal para o modo semanal ou muda o modo de visualização semanal para o modo mensal.

#### 5.3.7 Imprimir

Você poderá ativar seu Bluetooth e sincronizar seu celular com uma impressora ativa (é necessário que a impressora possua conexão via Bluetooth). Feito isso, poderá imprimir o calendário com seus eventos.

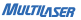

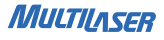

5.4 Serviços

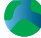

Dependendo da(s) operadora(s) que você estiver usando em seu aparelho, você terá acesso aos serviços dos portais de entretenimento.

Nesses portais você poderá ter acesso a notícias, e-mails, chats, jogos e muitos outros serviços.

Verifique junto à sua operadora quais serviços você possui acesso.

#### 5.4.1 WAP

WAP - Wireless Application Protocol ou Protocolo para Aplicações sem Fio é uma função que lhe permite navegar na internet usando o seu celular. Para isso, você deverá configurar corretamente seu celular conforme a operadora utilizada.

#### 5.4.1.1 Página principal

Abre automaticamente a página principal da operadora utilizada. Você pode definir outros sites como sendo sua página principal.

#### 5.4.1.2 Favoritos

Lista todos os sites que você definiu como Favorito. Selecionando um dos sites favoritos e pressionando "opções", você poderá:

. Ir para: Acessa o site favorito selecionado

. Editar: Você pode editar as informações do site selecionado

. Enviar: Envia o Link de acesso ao site selecionado para outro aparelho celular via mensagem de texto (SMS) ou mensagem multimídia (MMS)

. Apagar: Apaga o site selecionado da lista de Favoritos

. Apagar todos: Apaga todos os sites da lista de Favoritos

. Adicionar favorito: Você pode adicionar um novo site para a lista de Favoritos

#### 5.4.1.3 Páginas recentes

Mostra o histórico de todas as páginas visitadas recentemente pelo aparelho celular. Selecionando uma das páginas visitadas e pressionando "opções", você poderá:

. Ir para: Acessa a site selecionado

. Ver URL: Visualiza o endereço do selecionado

. Apagar: Apaga o site selecionado do histórico de páginas visitadas recentemente

. Apagar todos: Apaga todos os sites registrados na pasta Páginas recentes

#### 5.4.1.4 Páginas Offline

Você poderá acessar esta opção somente se possuir sites salvos na categoria Páginas Offline. Selecionando um site e pressionando "opções", você poderá:

. Ir para: Acessa o site selecionado no modo Offline

. Apagar: Apaga o site selecionado da pasta Páginas Offline

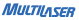

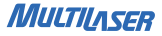

. Apagar todos: Apagar todos os sites salvos na pasta Páginas Offline

#### 5.4.1.5 Inserir endereço

Nesta opção você poderá abrir o Browser e inserir o endereço da página que deseja acessar. Também poderá visualizar e acessar as páginas inseridas anteriormente no Browser.

#### 5.4.1.6 Caixa de entrada de serviço

Esta é a caixa de recebimento de mensagens de serviço. Receba e armazene as mensagens de serviço enviados pelo serviço de internet.

#### 5.4.1.7 Configurações

Aqui você faz todas as configurações relacionadas ao acesso WAP. Tenha certeza que as informações estejam devidamente corretas para não haver problemas com ao acessar o serviço WAP.

#### 5.4.1.7.1 Selecionar SIM

Escolhe qual método utilizar na hora de acessar o WAP de seu aparelho celular. Na opção "Perguntar sempre", você fará com que o sempre pergunte qual SIM irá utilizar para acessar o WAP. "SIM1" e "SIM2" selecionam o SIM1 ou o SIM2, respectivamente, como sendo a conta padrão a ser utilizada no acesso WAP.

#### 5.4.1.7.2 Editar conta

Aqui você terá que configurar e/ou escolher o Portal de operadora de acesso WAP. Conforme a operadora e plano utilizados, você terá que escolher/configurar uma determinada conta de acesso. A conta de acesso escolhida será utilizada para navegar na internet via WAP.

#### 5.4.1.7.3 Opções do Navegador

 Limite de tempo: Defina o tempo de espera máximo que o seu aparelho pode usar para conseguir conectar a um servidor WAP.

. Mostrar imagens: Habilita/Desabilita a exibição de imagens no seu navegador WAP.

#### 5.4.1.7.4 Configurações do serviço de mensagens

Ajusta as configurações de recebimento de mensagens de serviço.

#### 5.4.1.7.5 Limpar cache

Cache é um dispositivo de acesso rápido, interno a um sistema, que serve de intermediário entre um operador de um processo e o dispositivo de armazenamento ao qual esse operador acede. A vantagem principal na utilização de uma cache consiste em evitar o acesso ao dispositivo de armazenamento, que pode ser demorado, armazenando os dados em meios de acesso mais rápidos. Nesta opção você apaga todos os caches armazenados no seu aparelho celular.

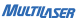

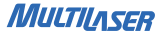

#### 5.4.1.7.6 Limpar cookies

Cookies é um grupo de dados trocados entre o navegador de páginas, colocado num arquivo de texto criado no aparelho do utilizador. Os sites geralmente usam os cookies para distinguir usuários e memorizar preferências. Nesta opção você apaga todos os cookies salvos o seu aparelho celular.

#### 5.4.1.7.7 Certificados de confiança.

Mostra todos os certificados salvos no seu aparelho. Estes certificados são arquivos que precisam ser instalados no seu aparelho para ser possível o acesso seguro à alguma páginas da web.

#### 5.4.2 Conta de dados

#### 5.4.2.1 Dados GSM

GSM - Global System for Mobile Communications ou Sistema Global para Comunicações Móveis é uma tecnologia móvel e o padrão mais popular para telefones celulares do mundo. Dependendo da sua operadora você deverá configurar e utilizar uma conta desse método de comunicação.

Nota: para detalhes sobre cobrança e configurações, consulte a sua operadora de serviços de telefonia.

## 5.5 Bluetooth

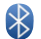

O Bluetooth é uma tecnologia que permite uma comunicação simples, rápida, segura e barata entre telefones celulares, computadores e outros dispositivos, utilizando ondas de rádio no lugar de cabos. É possível fazer com que dois ou mais dispositivos que estejam próximos um ao outro possam sincronizar, trocar informações ou transferir dados.

#### 5.5.1 Dispositivo

Você pode ativar ou desativar o sinal Bluetooth do seu aparelho. Manter essa função ativa reduz o tempo de carga da bateria.

#### 5.5.2 Verificar dispositivo de áudio

Faz automaticamente a busca de dispositivos de áudio que estejam ativos e próximos ao seu aparelho celular. Com essa função você poderá utilizar fones de ouvido sem fio efetuando a sincronização dos dispositivos.

#### 5.5.3 Meu dispositivo

Lista todos os dispositivos que já sincronizaram com este aparelho.

#### 5.5.4 Aparelhos ativos

Lista todos os dispositivos que estão ativos (todos os aparelhos sincronizados). Ex: Fone Bluetooth, Impressoras Bluetooth, etc.

MULTILASER

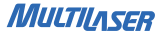

#### 5.5.5 Configurações

Aqui você faz todas as configurações relacionadas à conexão Bluetooth. Tenha certeza que as informações estejam devidamente corretas para ser possível fazer uma conexão com segurança.

#### 5.5.5.1 Visibilidade

Ativa/Desativa a visibilidade de seu dispositivo via Bluetooth. Se estiver desativado, outros aparelhos que estiverem procurando por dispositivos Bluetooth ativos não poderão encontrá-lo para sincronizar.

#### 5.5.5.2 Alterar nome do dispositivo

Você poderá mudar o nome do seu dispositivo para facilitar a identificação no momento de uma sincronização de dispositivos. O nome escolhido será exibido no outro aparelho que se conectar ao seu aparelho.

#### 5.5.5.3 Autenticação

Ativa/Desativa a necessidade de autenticação para sincronizar com um dispositivo ativo. Se ativa, você deverá criar uma senha temporária de acesso. Essa mesma senha deverá ser inserida no dispositivo que estiver conectando ao seu aparelho. Se desativada, não haverá a necessidade de criar senhas. Para sua segurança, é aconselhável que esta função esteja ativada, pois os dispositivos que estiverem conectados ao seu aparelho podem copiar e/ou modificar os arquivos que estão salvos em seu aparelho.

#### 5.5.5.4 Caminho do arquivo de áudio

Configura o destino dos arquivos de áudio que forem transmitidos por meio da função Bluetooth. Você pode escolher entre armazenar no seu aparelho ou direcionar ao dispositivo de áudio que estiver sincronizado com o seu aparelho.

#### 5.5.5.5 Lista de bloqueados

Mostra a lista de todos os dispositivos que foram bloqueados de sincronizar com seu aparelho celular. Você pode retirar um dispositivo dessa lista para ser possível a sincronização.

#### 5.5.5.6 Armazenamento

Telefone: Define a memória do telefone como sendo o destino de armazenamento dos arquivos recebidos via Bluetooth.

Cartão de memória: Define o cartão de memória como sendo o destino de armazenamento dos arquivos recebidos via Bluetooth.

Perguntar sempre: Sempre perguntará qual será o destino de armazenamento do arquivo recebido via Bluetooth.

#### 5.5.5.7 Configurações do FTP

Define as permissões que os dispositivos sincronizados ao FTP de seu aparelho possuem. Se a opção *"Controle total"* estiver ativa, os dispositivos poderão modificar os arquivos salvos em seu aparelho. Se a opção *"Somente leitura"* estiver ativa, os dispositivos poderão apenas visualizar e/ou copiar os arquivos salvos em seu aparelho.

MULTILASER

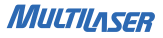

#### 5.5.5.8 Configurações do BIP

BIP – Basic Image Profile ou Perfil de Imagem Básico. Aqui você configura seus dispositivos de impressão de imagens (ex: Impressora de fotos) que estão sincronizados com seu aparelho via conexão Bluetooth.

#### 5.5.6 Sobre

561TV

Mostra todas as informações sobre seu dispositivo Bluetooth.

5.6 Multimídia

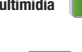

Seu telefone está equipado com uma TV portátil. Com ela, você poderá assistir seus programas preferidos na televisão. Pressione as teclas de direção para cima e para baixo para mudar o canal, e as teclas + ou - localizados ao lado direito de seu teclado QWERTY para aumentar ou diminuir o volume.

Selecione "Opções" para configurar a TV analógica do seu aparelho celular:

 Região: Nesta opção você deve selecionar corretamente o país vigente para que o seu aparelho celular receba o sinal analógico conforme a região selecionada.

. Busca: Faz a busca automática de todos os canais possível a serem sintonizados pelo

aparelho dentro da região selecionada anteriormente. A cada nova busca efetuada, uma nova seleção de canais será criada, apagando a seleção de canais anterior.

. Mostrar sinal: Mostra o sinal da TV na tela do seu aparelho celular.

. Mostrar sinal fraco: Mostra o sinal fraco da TV na tela do seu aparelho celular

. Mudo: Ativa/Desativa a função "MUDO"

. Restaurar padrão: Restaura as configurações de padrões da TV analógica do seu aparelho celular.

 Ajuda: Mostra na tela do seu aparelho celular, algumas informações de comandos para facilitar o manuseio da função TV.

5.6.2 Câmera

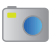

O celular proporciona uma função câmera, onde você poderá tirar fotos. Apenas direcione a câmera e focalize uma paisagem, pessoa ou imagem e pressione a tecla de confirmação (botão central) para tirar a foto. A foto será salva e poderá ser facilmente visualizada no visualizador de imagens.

Seu telefone está equipado com uma câmera digital. No modo câmera, você verá vários icones na lateral direita da tela, mostrando os ajustes da câmera. Esses ajustes podem ser alterados conforme você desejar. Para isso, pressione o botão "Opções" e entre no submenu da câmera:

. Fotos: Você pode visualizar as imagens, imprimir as imagens (somente se estiver co-

MULTILASER

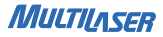

48

nectado a uma impressora), alterar o modo de visualização dos arquivos de imagens, usar como (papel de parede, protetor de tela, display de entrada, display de saida e/ou identificador para contatos), enviar via MMS ou via Bluetooth, renomear, apagar, apagar todos os arquivos, ordenar por (nome, tipo, data e tamanho) e especificar o caminho para salvar arquivos de imagem (ver item 5.6.3 na pág. 49).

 Ajustes da câmera: Você pode configurar o som do obturador, compensação EV, medida de exposição automática (AE meter), frequência, timer de atraso e tomadas contínuas, de maneira que a câmera funcione em boas condições e produza o efeito da foto perfeitamente.

 Ajustes de imagem: Configure o tamanho e a qualidade da imagem. Você pode pressionar a tecla numérica 7 para rapidamente ajustar a qualidade da imagem e tecla numérica 8 para rapidamente ajustar o tamanho da imagem.

 Equilíbrio de branco: Configure para Automático, Luz Diurna, Tungstênio, Fluorescente, Nublado, ou Incandescente.

. Modo Cena: Ajuste para Automático ou Noite.

 Ajustes de efeitos: Escolha um efeito para sua foto. Opções entre normal, escala de cinza, sépia, sépia verde, sépia azul ou inversão de cores.

. Armazenagem: Selecione armazenar a foto no telefone ou no cartão SIM.

. Restaurar Padrão: Restaura os parâmetros de ajuste padrão.

Observação: Submeta-se às leis e regulamentos relevantes quanto ao uso de celulares para fotografar, gravar vídeo e áudio. O uso não apropriado de aparelho celular para fotografar, gravar vídeo ou áudio pode infringir os direitos autorais proprietários.

#### 5.6.3 Visualizador de Imagens

Você pode ver imagens, navegar o estilo de arquivo de imagens, encaminhar arquivos de imagens, renomear arquivos de imagens, deletar um arquivo de imagem, deletar todos os arquivos de imagem, classificar por nome, tipo, tempo ou tamanho, e especificar o caminho para salvar arquivos de imagem.

 Visualizar: Vizualiza a figura ou foto selecionada. Você pode pressionar a tecla para cima ou para baixo na interface de visualização de imagens para ver a figura ou foto anterior ou posterior.

. Imprimir: Se o seu aparelho estiver sincronizado (Bluetooth) com uma impressora, você poderá imprimir a foto selecionada.

. Estilo de navegação: Ajusta o modo de navegação de figuras para estilo lista ou matriz.

 Usar como: Aqui você poderá usar a foto selecionada como papel de parede ou proteção de tela ou imagem de abertura ou imagem de fechamento ou associar a imagem a algum contato da agenda telefônica.

. Enviar: Envia a imagem selecionada por meio de uma mensagem multimídia (MMS) ou por meio de uma transferência Bluetooth.

. Renomear: Renomeia a foto ou figura selecionada.

. Apagar: Apaga a figura ou foto selecionada.

. Apagar todos os arquivos: Apaga todos as figuras ou fotos salva no aparelho.

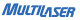

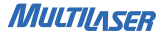

. Ordenar por: Ordena as figuras ou fotos por nome, tipo, data ou tamanho.

. Armazenamento: Seleciona entre o aparelho ou o cartão micro SD como sendo o destino de armazenamento dos arquivos de foto ou imagem.

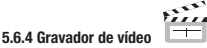

O telefone também possui a função Filmadora. No menu principal, escolha a função Filmadora. Para iniciar a gravação de um vídeo, pressione a tecla de confirmação (botão central) do seu aparelho. O tempo de gravação disponível dependerá da quantidade livre de memória do aparelho ou do cartão de memória micro SD inserido.

Pressione as teclas de navegação Direita / Esquerda para ajustar o brilho (+2 até -2).

Pressione o botão "Opções" para acessar o submenu da Filmadora:

. Balanço de Branco: Ajusta o nível de balanço de branco entre: Automático, Luz do Dia, Tungstênio, Fluorescente, Nublado e Incandescente.

 Compensação EV: Ajusta a compensação de exposição entre +2 e -2. Quanto maior o número, mais clara será a imagem; quanto menor o número, mais escura será a imagem;

 Frequência: Ajusta a freqüência de iluminação para não haver distorções. A freqüência recomendada para o Brasil é 50Hz;

 Qualidade do vídeo: Ajusta a qualidade de gravação de seus vídeos. Conforme a qualidade do vídeo, uma maior quantidade de memória será necessária para efetuar a gravação.

#### 5.6.4.1 Armazenamento

Escolha entre salvar no telefone ou no cartão de memória Micro SD. Também mostra a quantidade de memória já utilizada e a quantidade total de memória disponível.

#### 5.6.4.2 Restaurar Padrão

Restaura as configurações padrão do seu aparelho.

#### 5.6.5 Vídeo Player

| ε | z |   |   | 4 |
|---|---|---|---|---|
|   | - | - | _ |   |
|   |   |   |   |   |

Selecione a opção Vídeo Player. Pressione o botão "Opção". Você pode fazer as seguintes operações:

- . Reproduzir: Reproduz o arquivo de vídeo selecionado.
- . Enviar: Envia o arquivo de vídeo selecionado por meio de uma transferência Bluetooth.
- . Renomear: Altera o nome do arquivo de vídeo selecionado.
- . Apagar: Apaga o arquivo de vídeo selecionado.
- . Apagar todos os arquivos: Apaga todos os arquivos de vídeo armazenados no seu aparelho.
- . Organizar: Organiza os arquivos em ordem. Eles podem ser organizados pelo nome, tipo, data ou tamanho.

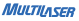

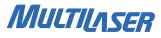

#### NOTA:

Use as teclas "+" ou "-" para aumentar ou diminuir o volume respectivamente.

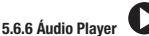

Selecione a opção Tocador de música. A tela MP3 aparecerá. Pressionando "Lista", no canto inferior esquerdo, você consegue acessar a lista de músicas armazenadas na memória. Escolha uma delas para tocar. Dentro da opção Lista, você pode acessar o botão "Opções". Nesse menu, é possível "Atualizar a lista" de músicas, e fazer alguns "Ajustes", como:

. Reproduzir: Reproduz o arquivo de áudio selecionado.

. Detalhes: Mostra informações do arquivo de áudio selecionado.

. Usar como toque: Define o arquivo de áudio selecionado como toque musical de chamada do seu aparelho.

. Atualizar lista: Atualiza sua lista de músicas. Inserindo na lista todas os novos arquivos de áudio e removendo os arquivos apagados.

 Configuração: Ajusta o caminho de armazenamento, auto-geração da lista, repetição, reprodução aleatória, reproduzir em segundo plano e exibição de letras.

#### NOTA:

Use as teclas de navegação para reproduzir, pausar, avançar ou retroceder uma música. As teclas "+" ou "-" para aumentar ou diminuir o volume respectivamente.

## 5.6.7 Gravador de som

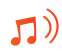

O celular suporta dois tipos de formatos de gravação: WAV e AMR. O formato AMR é baseado no algoritmo de compressão dinâmica. Sob as mesmas condições de espaço de armazenamento, o formato AMR suporta um tempo de gravação mais longo do que o formato WAV porém com qualidade inferior.

Você pode selecionar "opções" pressionando a tecla de navegação esquerda para efetuar as seguintes operações:

. Gravar: Inicia a gravação de áudio.

. Tocar: Reproduz o arquivo de gravação selecionado.

 Adicionar: Adiciona conteúdo gravado ao arquivo especificado no diretório de nível superior. Aqui, o conteúdo pode ser adicionado a um arquivo de gravação em formato AMR apenas.

. Renomear: Renomeia o arquivo de gravação selecionado.

. Apagar: Apaga o arquivo de gravação selecionado.

. Apagar todos os arquivos: Apaga todos os arquivos de gravação salvos em seu aparelho.

 Configurações: Seleciona o caminho de armazenamento para o arquivo de gravação selecionado e configura o formato do arquivo de gravação e qualidade da gravação. Um arquivo de gravação pode ser armazenado no telefone ou no cartão de memória.

. Usar como: Enviar a gravação de áudio para o perfil do usuário.

MULTIASER

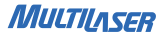

Enviar: Envia o arquivo de gravação por meio de uma mensagem multimídia (MMS) ou por meio de uma transferência Bluetooth.

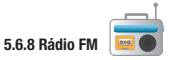

Essa função permite ouvir rádio FM. Use os botões de direção Direita / Esquerda para mudar de estação de rádio. A tecla de navegação para cima ativa ou desativa a busca automática de estações de rádio, pressione-o e logo em seguida aperte os botões Direita / Esquerda para que o aparelho procure automaticamente por uma estação de rádio com bom sinal. A tecla de navegação para baixo desliga a função rádio.

Você pode selecionar "opções" pressionando a tecla do atalho esquerdo para efetuar as seguintes operações:

. Lista de canais: Configure até 20 canais por sua conta. Os resultados da auto-busca também serão incluídos.

. Sintonização manual: Insira manualmente qualquer frequência de rádio entre 87.5 e 108.0.

. Busca automática pré-ajustada: Ativa a busca automática de frequências de rádio.

 Configurações: Ajustes como reprodução em segundo plano, ativação do alto-falante do aparelho, formato de gravação, qualidade do áudio e destino de armazenamento dos arquivos gravados.

. Gravar: Inicia a gravação da rádio sintonizada.

 Adicionar: Adiciona conteúdo gravado ao arquivo especificado no diretório de nível superior. Aqui, o conteúdo pode ser adicionado a um arquivo de gravação em formato AMR apenas.

. Lista de arquivos: Abre a pasta onde se encontram todos os arquivos gravados.

#### NOTA:

Use as teclas "+" ou "-" para aumentar ou diminuir o volume respectivamente.

### 5.6.9 Gerenciador de arquivos

O telefone proporciona um espaço para o usuário gerenciar seus arquivos. Você pode utilizar o gerenciador de arquivos para convenientemente gerenciar vários diretórios e arquivos no telefone e no cartão de memória. Selecione Gerenciador de arquivos e vá em "opções" pressionando a tecla de navegação esquerda para efetuar as seguintes operações:

#### 5.6.10 Abrir

Abre a pasta selecionada (o processo é o mesmo para abrir as sub pastas). Se você selecionar um arquivo, abrindo opções terá as seguintes operações:

 Ver/Reproduzir: Visualiza ou reproduz o arquivo selecionado. Essa opção pode variar com o tipo de arquivo selecionado.

. Enviar: Enviar um arquivo de áudio aos perfis de usuário, ou uma imagem ao papel de

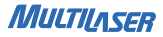

parede, protetor de tela, animação de entrada e de saída, ou à agenda telefônica.

- . Detalhes: Mostra as informações do arquivo selecionado.
- . Renomear: Renomeia o arquivo selecionado.
- . Copiar: Copia o arquivo selecionado para o local especificado.
- . Mover: Move o arquivo selecionado para o local especificado.
- . Apagar: Apaga o arquivo selecionado.
- Apagar todos os arquivos: Apaga todos os arquivos do diretório onde o arquivo selecionado está localizado.
- . Ordenar por: Ordena arquivos por nome, tipo data e tamanho.

#### 5.6.11 Nova Pasta

Criar uma nova pasta no local especificado.

#### 5.6.12 Formatar

Apaga todos os arquivos salvos no local especificado. O sistema recriará uma pasta padrão. Os dados formatados não podem ser recuperados. Portanto, pense duas vezes antes de usar a função de formatação.

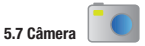

Ver item 5.6.2 na página 47

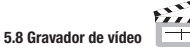

Ver item 5.6.4 na página 50

5.9 TV

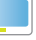

Ver item 5.6.1 na página 46

5.10 Rádio

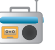

Ver item 5.6.8 na página 54

5.11 Áudio Player 5.00 Ver item 5.6.6 na página 52

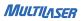

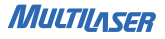

Para as próximas funções (5.12~5.16) tenha certeza que: 1-Seu plano de operadora possui acesso à internet.

2-Seu telefone está devidamente configurado para acessar a conexão WAP.

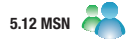

Esta opção abre o aplicativo mensageiro MSN (Windows live) do seu aparelho celular. Você poderá enviar e receber mensagens do seu celular para seus contados do MSN.

. Iniciar: Inicia o aplicativo MSN. Insira seu login e sua senha. Pressione "Sign in" para conectar.

. Configurações: aqui você define as informações de sua operadora.

. Configurações de atualização: define o período de busca por novas atualizações do aplicativo MSN.

. Dados da conta: configura automaticamente ou manualmente os dados da operadora.

. Escolha de cartões: escolhe o cartão SIM que será utilizado para o acesso ao MSN.

. Atualizar versão: verifica se há atualizações para seu aplicativo.

Antes de iniciar o uso do aplicativo MSN, escolha o cartão SIM que será utilizado. O seu aparelho celular possui uma função automática de obtenção de dados da operadora. Essa função já vem configurada de fábrica. Se for necessário, configure manualmente os dados da operadora seguindo esses passos: . Abra o aplicativo MSN.

. Selecione "Configurações" e em seguida "Conta de dados".

. Escolha a opcão "Configuração manual". Essa opção abrirá um formulário onde deve ser preenchido com os dados atualizados da sua operadora.

#### ΝΟΤΔ·

Para poder se conectar é necessário ter um cadastro Windows Live.

Os dados de configuração da operadora podem ter alterações conforme a política da operadora.

# 5.13 Facebook

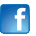

Directiona automaticamente para a página do facebook com formato compatível para navegadores WAP.

5.14 Ebuddy

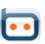

O Ebuddy é um aplicativo mensageiro que agrega vários servicos de mensagens para os usuários com contas no MSN e Hotmail do Windows Live Messenger, Yahoo Messenger, ICO.

#### Google Talk e AIM (da AOL).

Entrando nessa opcão abre automaticamente o aplicativo do ebuddy com formato compatível para navegadores WAP. É aconselhável que a opcão "Mostrar imagens" esteja

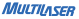

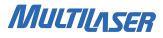

desabilitada, pois dependendo da quantidade de fotos na página acessada pode sobrecarregar a navegação podendo interromper ou deixar a conexão mais lenta.

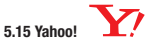

Directiona automaticamente para a página do Yahoo! Brasil com formato compatível para navegadores WAP. É aconselhável que a opcão "Mostrar imagens" esteja desabilitada. pois dependendo da quantidade de fotos na página acessada pode sobrecarregar a navegação podendo interromper ou deixar a conexão mais lenta.

5.16 Twitte

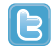

Directiona automaticamente para a página do twitter com formato compatível para navegadores WAP. É aconselhável que a opcão "Mostrar imagens" esteja desabilitada, pois dependendo da quantidade de fotos na página acessada pode sobrecarregar a navegação podendo interromper ou deixar a conexão mais lenta.

# 5.17 Alarme

Aqui você pode definir cinco horários diferentes como alarme. Selecione um perfil de horário e entre em "editar". Configure todos os campos para que esta função funcione corretamente e conforme sua preferência.

| E 10 Torofoo |  |
|--------------|--|
| 5.10 larelas |  |

Use essa função para agendar suas tarefas e eventos importantes. Você pode efetuar as seguintes operações na agenda de compromisso:

. Ver: Visualiza o evento selecionado. Você pode editar esse evento modificando as informações como data, hora, descrição, alerta, local e prioridade.

. Adicionar: Cria um novo evento.

- . Editar: Edita as informações do evento selecionado.
- . Apagar: Apaga o evento selecionado.
- . Apagar atrasados: Apaga todos os eventos com data anteriore a data atual.
- . Apagar todos: Apaga todos os eventos registrados.
- . Ir para data: Abre os eventos registrados na data escolhida.

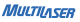

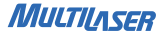

. Enviar calendário virtual: Envia o seu calendário virtual via mensagem SMS. MMS ou via transferência Bluetooth

. Salvar como arquivo: Salva o evento selecionado na pasta destino escolhida.

5.19 Calculadora

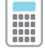

62

Abre a função calculadora. Use o teclado numérico para inserir os valores e as teclas de navegação para efetuar as operações. Pressione a tecla "alt" antes de pressionar uma tecla de navegação par inserir a operação secundária. Pressione "OK" para obter os resultados dos cálculos.

Nota: Essa calculadora proporciona uma precisão limitada e é aplicável apenas a cálculos aritméticos simples.

5.20 Gerenciador de arquivos

Ver item 5.6.9 na nágina 55

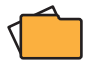

# 5.21 Configurações

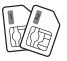

# 5.21.1 Configurações SIM duplo

. SIM duplo ativado: Ambos os cartões SIM estarão habilitados para fazer/receber ligações se você ativar essa opção.

. Apenas SIM1 ativado: Apenas o cartão SIM1 poderá ser identificado, podendo fazer/ receber ligações se você configurar essa opção.

 Apenas SIM2 ativado: Apenas o cartão SIM2 poderá ser identificado, podendo fazer/ receber ligações se você configurar essa opção.

. Modo de võo: Ativa o modo de võo do seu aparelho. No modo de võo o aparelho corta o sinal de ambos os cartões SIM, para que você possa continuar com seu aparelho ligado utilizando outras funções como mp3, câmera, jogos, etc. O corte do sinal é necessário para não interferir com os sinais de comunicação dos aparelhos aéreos.

#### 5.21.2 Configurações do telefone

. Hora e data: Ajusta a data e hora atual, inclusive o fuso horário adotado. Entre na opção "Definir fuso horário" e escolha o fuso horário desejado, que no nosso caso é o de Brasilia (GMT – 3.00); depois clique em "Definir hora/data" para atualizar a hora usando o teclado numérico do aparelho e configure se deseja ativar o ajuste automático de horário de ve-

MULTILASER

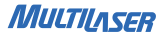

rão. Vá em "Definir formato" e escolha o estilo do relógio (12 ou 24 horas) depois escolha o estilo de data (ano/ měs/día, día/měs/ano, měs/día/ano) e por fim, escolha o separador de data. Ligue ou desligue a opção de Atualizar hora com fuso horário (caso opte por ligar essa opção, quando o fuso horário for alterado, o relógio já atualizará automaticamente).

 Agendar ativação/desativação do aparelho: Essa função faz o agendamento da ativação ou desativação programada de seu aparelho celular. Defina a hora e a data que desejar que seu aparelho ligue ou desligue automaticamente.

. Língua: Escolha o idioma a ser utilizado na exibição das informações na tela.

. Métodos preferenciais de entrada: Define a entrada de dados no aparelho (ABC, abc, numérico, etc).

 Atalhos: Define os atalhos que serão exibidos na tela inicial. Você pode personalizar esses atalhos como quiser, basta clicar no botão "Editar" e escolher os atalhos que deseja exibir.

. Atualização automática da data e da hora: Ajusta automaticamente a data e a hora do seu aparelho celular.

 Observação: Se você remover a bateria do telefone celular ou se a energia da bateria foi descarregada há muito tempo, você pode precisar reajustar a data e hora quando reinseri-la ou ligar o celular após a recarga.

#### 5.21.3 Configurações de visualização

 Papel de parede: Escolha uma imagem salva no aparelho celular ou no cartão de memória para definir como papel de parede. . Protetor de tela: Escolha uma imagem ou animação salva no aparelho ou no cartão de memória para definir como papel de parede. Você pode ajustar as configurações como ativação do protetor de tela e o tempo de espera.

 Imagem de abertura: Escolha uma imagem ou animação salva no aparelho ou no cartão de memória para definir como imagem de abertura. Toda vez que você ligar seu aparelho, a imagem ou animação definida será mostrada.

 Imagem de encerramento: Escolha uma imagem ou animação salva no aparelho ou no cartão de memória para definir como imagem de encerramento. Toda vez que você desligar seu aparelho, a imagem ou animação definida será mostrada.

. Mostrar data e hora: Ativa/Desativa a visualização de data e horário na tela do seu aparelho, no momento em que estiver no modo de espera (standby).

. Luz de fundo: Defina o tempo da luz de fundo do seu aparelho se manter acesa.

5.21.4 Configurações de chamada

#### 5.21.4.1 Configurações de chamada SIM1

Identificação do autor da chamada: Você pode selecionar a identidade configurada pela rede, ocultar a identidade ou enviar a identidade. Se você escolher "ocultar identificação do autor da chamada" o seu número de identificação não será revelado à pessoa que estiver recebendo sua ligação. Por padrão é escolhida a identidade configurada pela rede.

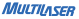

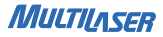

Observação: Essa função se refere à rede. Se você selecionar Ocultar Identidade a discagem poderá falhar. Portanto, certifique-se de que as chamadas podem ser discadas normalmente antes de escolher "Ocultar Identidade".

. Chamada em espera: Se você ativar essa função, o celular entrará em contato com a rede. Um momento depois, a rede dará a resposta e enviar uma mensagem reconhecendo a sua operação. Se a função de chamada em espera estiver ativada, a rede o alertará e a tela do celular exibirá o número da chamada recebida se alguém lhe telefonar enquanto já estiver em uma ligação.

. Desvio de chamada: Essa função de rede lhe permite encaminhar chamadas recebidas para outro número previamente especificado ou para o correio de voz. Para ajustar essa função, escolha uma das opções de desvio de chamada, escolha a opção "ativar" e escolha entre "Para o novo número" ou "Para o correio de voz". Para desativar esta função, escolha a função que deseja desativar e então escolha a opção "desativar".

. Bloqueio de chamadas: A função de bloqueio de chamadas lhe permite bloquear chamadas conforme necessário. Ao configurar esta função, você precisa usar um código de bloqueio que pode ser obtido da operadora da rede. Se o código estiver errado, uma mensagem de erro será mostrada na tela. Após selecionar uma opção de código de bloqueio, continue para selecionar Ativar ou Desativar. O celular lhe pedirá para inserir o código de bloqueio e então entrará em contato com a rede. Um momento depois, a rede dará uma resposta e enviará o resultado da operação ao celular.

#### Chamadas efetuadas

. Todas as chamadas: Bloqueia todas as chamadas efetuadas. Se for configurada essa

opção, o celular não poderá fazer qualquer chamada.

. Chamadas internacionais: Bloqueia todas as chamadas internacionais. Se for configurada essa opção, o celular não poderá fazer qualquer chamada internacional.

Chamadas internacionais, exceto chamadas PLMN: Bloqueia todas as chamadas efetuadas, exceto aquelas dirigidas à rede de origem. (PLMN-Public Land Mobile Network - Rede Celular Pública do Pais) Se essa opção for configurada, o celular pode apenas efetuar chamadas destinadas ao PLMN de origem.

#### Chamadas recebidas

. Todas as chamadas: Bloqueia todas as chamadas recebidas. Se for configurada essa opção, o celular não poderá receber qualquer chamada.

 Em roaming: Bloqueia todas as chamadas recebidas quando em roaming. Se for configurada essa opção, o celular não poderá receber qualquer chamada quando em roaming fora da PLMN de origem.

 Ativar todos: Insira o código de bloqueio de chamadas para ativar a função de bloqueio para todos os tipos de chamadas.

. Cancelar tudo: Cancela todas as funções de bloqueio configuradas. Para fazê-lo, você precisa inserir o código de bloqueio fornecido pela operadora da rede.

. Mudar senha de bloqueio: Muda o código de bloqueio de chamadas. Para fazê-lo, você precisa inserir o código antigo.

. Alternar linha: Alterna para Linha 1 ou Linha 2. Por padrão é usada a Linha 1. *Observação:* Se você escolher Linha 2, a discagem pode falhar. Isso depende da imple-

MULTILASER

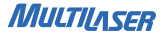

mentação da operadora de rede.

. Grupo de usuários fechado: Essa função requer suporte da rede. Para detalhes, consulte a operadora da rede local.

Nota: essa função requer suporte da operadora da rede à qual o cartão SIM está registrado.

#### 5.21.4.2 Lista desbloqueados

Você pode ligar ou desligar a função Lista desbloqueados e configurar os números que não deseja receber ligações, bloqueando tais números.

#### 5.21.4.3 Auto rediscagem

Configure para Ligar ou Desligar para habilitar ou desabilitar a auto rediscagem. Se você ativar a auto rediscagem, o celular automaticamente rediscará o número um momento depois se a chamada não for efetuada ou não responder. O número de vezes de auto rediscagem pode ser configurado para um máximo de 10. No período de auto rediscagem você não pode discar outros números. Para encerrar o processo de auto rediscagem, pressione a tecla "Desligar".

#### 5.21.4.4 Discagem rápida

Configure as teclas 2 a 9 como números de discagem rápida. Após a configuração, você pode manter pressionada qualquer uma dessas teclas no modo de espera (standby) para discar automaticamente o número correspondente que foi memorizado.

#### 5.21.4.5 Discagem IP

Ativar ou desativar a função de discagem de IP e adicionar ou editar números de IP.

#### 5.21.4.6 Mostrar duração da chamada

Ativa/Desativa a contagem do tempo da ligação que está sendo efetuada.

#### 5.21.4.7 Lembrete de duração de chamada

Ajuste para Único ou Periódico, para que o celular lhe alerte uma vez ou periodicamente sobre a duração da conversação.

#### 5.21.4.8 Auto encerramento rápido

Controla a duração de cada conversação. Se ativada, você deve configurar um tempo limite para suas chamadas. A chamada será encerrada automaticamente toda vez que o tempo limite se esgotar.

#### 5.21.4.9 Voz Mágica

Esta função altera a voz da pessoa que estiver falando no aparelho celular. Você poderá escolher entre oito tipos de vozes mágicas para alterar sua voz durante gravações e/ ou ligações.

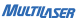

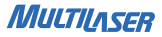

#### 5.21.5 Configurações de rede

Nesta seção você poderá selecionar as redes referentes às operadoras utilizadas em seu aparelho celular. É aconselhável que mantenha a configuração padrão de busca automática de rede, pois se selecionada uma rede diferente à operadora utilizada não será possível fazer ligações e conexões WAP em seu aparelho.

#### 5.21.6 Configurações de segurança

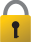

Para fazer esses ajustes, poderá ser necessário ter em mãos o número PIN referente a cada chip de operadora que estiver sendo utilizado em seu aparelho celular. Para entender melhor o que é o número PIN retorne no item 3.2 na pág. 18.

. Configurações de segurança do SIM1: Aqui você configura todas as informações referentes à segurança e senhas do seu SIM1 (PIN do chip de operadora). Você poderá ativar/desativar o bloqueio do telefone, discagem fixa, discagem bloqueada e mudança de senha.

. Configurações de segurança do SIM2: Aqui você configura todas as informações referentes à segurança e senhas do seu SIM2 (PIN do chip de operadora). Você poderá ativar/desativar o bloqueio do telefone, discagem fixa, discagem bloqueada e mudança de senha.

 Bloqueio do telefone: Ativa/Desativa o bloqueio do seu aparelho celular. Para isso você deverá inserir sua senha de bloqueio do aparelho celular. A senha padrão é 1122.

. Bloqueio automático do teclado: Ajusta o tempo mínimo que o seu aparelho fica em

70

modo de espera (stand-by), até que então faça o bloqueio automático do teclado.

 Alterar senha: Aqui você poderá alterar a sua senha do aparelho celular. Primeiro você terá que inserir a sua senha atual e após isso, inserir a nova senha desejada. A sua senha padrão é 1122.

#### 5.21.7 Restaurar configurações de fábrica

Restaura as configurações padrões de fábrica de seu aparelho celular.

5.22 Histórico de chamadas

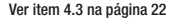

5.23 Organizador

5.23.1 Calendário

Ver item 5.3 na página 36

5.23.2 Tarefas

Ver item 5.18 na página 61

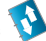

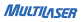

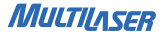

#### 5.23.3 Alarme

Ver item 5.17 na página 61

5.23.4 Calculadora

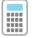

Ver item 5.19 na página 62

#### 5.23.5 Relógio mundial

Abre o Relógio mundial para visualizar o horário das cidades em vários fusos horários no mapa mundi. A data e hora da cidade selecionada serão exibidas na parte inferior da tela. Pressione a tecla de navegação para selecionar uma cidade e então selecione "opções" ou pressione a tecla de navegação esquerda para habilitar ou desabilitar horário de verão.

#### 5.23.6 Leitor de E-book

O leitor de E-book pode ler documentos de texto em formato .txt. Você pode conectar o telefone a um PC através de um cabo USB e então colocar documentos texto na pasta Ebook no telefone ou no cartão de memória. Abra o Leitor de E-book, escolha um documento texto e então selecione abrir E-book para ler o documento texto diretamente. Você pode selecionar " *opções*" pressionando a tecla do atalho esquerdo para efetuar as seguintes operações:

. Abrir E-Book: Abre o documento de texto para a sua visualização.
. Configurações globais: Ajusta as configurações para a visualização geral dos documentos de texto que forem abertos. Configurações como estilo de fonte, tamanho da fonte, forma de rolagem, rolagem automática, velocidade de rolagem, tela inteira, codificação, alinhamento e seleção de diretório.

. Informação do Livro: Exibe informação sobre o documento de texto atualmente selecionado.

. Apagar: Apaga o documento de texto selecionado.

. Apagar todos os arquivos: Apaga todos os documentos de texto armazenados no diretório atual.

. Ordenar por: Ordena documentos de texto por nome, tipo, data ou tamanho.

 Aplicar configurações globais: Ajusta as configurações conforme o padrão global de visualização de documentos de texto.

 Ajuda: Exibe informação sobre como usar atalhos. Você pode pressionar um número enquanto estiver lendo o conteúdo de um documento texto para executar a função atalho correspondente.

### 5.24 Perfis de usuário

O usuário pode escolher entre diferentes perfis e também pode personalizá-los conforme sua necessidade. Existem seis modos: Geral, Reunião, Ar Livre, Local Fechado, Fone de Ouvidos e Bluetooth.

. Geral: escolha ativar (entra em modo geral) ou personalizar. Ao escolher Personalizar,

MULTILASER

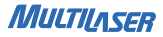

você pode definir o toque da chamada, volume, tipo de alerta, estilo de toque, toque de mensagem e modo de resposta.

. Reunião: Recomendada para momentos em que estiver em reuniões ou encontros que não possam ser interrompidos. Esse perfil é discreto, porém pode ser modificado conforme você desejar. A operação é semelhante ao modo geral.

. Ar Livre: Esse perfil é para ambientes abertos. Você pode alterar esse perfil. A operação é semelhante ao modo geral.

. Local Fechado: Esse perfil é para ambientes fechados. Você também pode alterar esse perfil. A operação é semelhante ao modo geral.

. Fone de Ouvido: Este modo abre automaticamente quando o fone de ouvido for conectado. A personalização é semelhante ao modo geral.

. Bluetooth: este modo abre automaticamente quando o fone Bluetooth está ativado e sincronizado com seu aparelho celular. A personalização é semelhante ao modo geral.

5.25 Jogos

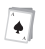

Abre a área de jogos, onde você poderá se divertir. Um jogo já vem instalado no seu aparelho celular. Para detalhes consulte as instruções de uso dos jogos.

## 5.26 Bloquear teclado

Bloqueia o teclado de seu aparelho celular.

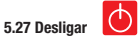

Desliga seu aparelho celular.

# ADVERTÊNCIAS

O LCD é um componente frágil. Qualquer batida, pressão, limpeza inadequada, pode danificá-lo e isso não é coberto pela garantia do produto.

Não deixe esse equipamento dentro de um carro fechado, ou solto em gavetas, bolsas e malas, pois isso pode causar danos ao LCD.

Utilize a porta USB do aparelho corretamente, e use somente o cabo USB fornecido, pois a utilização de cabos inadequados pode causar danos ao conector USB do celular, e isso não está coberto pela garantia do produto. A utilização de acessórios e softwares diferentes do fornecido com esse produto anula a garantia do mesmo.

Todos os acessórios que acompanham o produto estão cobertos pela garantia por 3 meses, e após o vencimento dela, é de responsabilidade do próprio usuário a reposição dos mesmos em caso de danos ou perda.

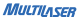

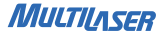

# **TERMOS DA GARANTIA**

Este produto é garantido contra defeitos de fabricação. Os casos abaixo não estão cobertos pela garantia:

- . Vazamento ou oxidação das pilhas/bateria.
- . Desgaste natural do equipamento
- . Danos causados por qualquer tipo de líquidos, temperaturas extremas (frio ou calor).
- . Oxidação ou fungo devido à maresia ou umidade.
- . Quando apresentar evidências de queda, impacto e tentativa de conserto por pessoas não autorizadas.
- . Danos causados ao visor de LCD devido à má utilização, pressionamento, queda ou umidade.
- . Utilização em desacordo com este manual de instruções.

. Perda de dados e imagens devido à utilização em desacordo com este manual, utilização de softwares de terceiros ou vírus no sistema operacional do computador do usuário.

A Multilaser não se responsabiliza por danos causados decorrentes do mau uso do equipamento. Em caso de defeito de fabricação, desde que comprovado, a Multilaser limita-se a consertar ou substituir o produto defeituoso. Este produto está garantido pela Multilaser pelo período de 6 meses e os acessórios que acompanham esse produto estão garantidos pelo período de 3 meses a partir da data de sua aquisição.

Este certificado somente terá validade com a apresentação da NF de compra. Leia com atenção os termos de garantia acima.

NF/N°

Data da Compra \_\_\_\_/\_\_\_/

#### Resolução 506 - ANATEL

Este equipamento opera em caráter secundário, isto é, não tem direito a proteção contra interferência prejudicial, mesmo de estações do mesmo tipo, e não pode causar interferência a sistemas operando em caráter primário.

"Este produto está homologado pela ANATEL, de acordo com os procedimentos regulamentados pela Resolução nº 242/2000, e atende aos requisitos técnicos aplicados incluindo os limites de exposição da Taxa de Absorção Especifica reterente a campos elétricos, magnéticos e eletromagnéticos de radiofreqüência, de acordo com a Resolução nº 303/2002 en °63/32/2009."

Para maiores informações, consulte o site da ANATEL www.anatel.gov.br Serviço de Suporte ao Cliente Multilaser SAC 0800 88 04 009 www.multiaser.com.br

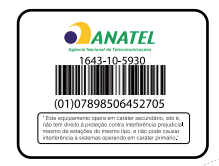

MULTIASER

77